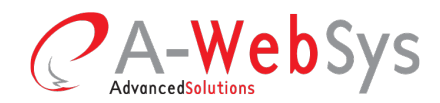

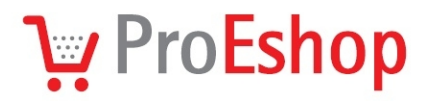

# Google Analytics – Nastavení elektronického obchodování

Pokud ve Vašem e-shopu máte integrován nástroj pro měření návštěvnosti <u>Google Analytics</u>, můžete jeho pomocí měřit i dosažení cílů, které si stanovíte. Informace můžete následně využít k vyhodnocení, jak dobře web slouží účelu, kterému chcete, aby sloužil.

Je mnoho možností, co všechno si můžete stanovit za Váš cíl. V internetovém obchodě je dobré měřit dokončení objednávky, při čemž sledujete, jaké procento návštěvníků Vašich stránek si skutečně nakonec něco objedná a v jakých bodech při postupu procesem návštěvníci obchod opouštějí. Můžete si však například stanovit cíl minimální doby na webu či příchod na stránku s kontakty (pokud je cílem poptávka po Vašich službách).

## Návod, jak propojit eshop s Google Analytics

ProEshop podporuje integraci analytického nástroje Google Analytics a měření elektronického obchodování v internetovém obchodu.

Nastavení naleznete v Marketingové nástroje – Google.

### 1. Kód počítadla

Zde vložte kód počítadla Google Analytics (např. UA-25162755-1). (*Zkontrolujte si, zda jste již kód nevložili i do Globálních parametrů eshopu. Kód počítadla by měl být vložen pouze na jednom místě.*)

### 2. Elektronický obchod

Zaškrtnutím políčka "elektronický obchod" začne Google Analytics sbírat údaje o vašem obchodování v eshopu. Předtím, než se tak stane, je však potřeba nastavit elektronické obchodování

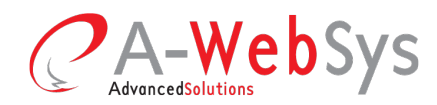

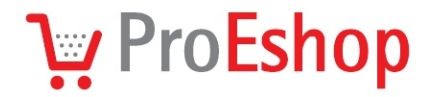

## Návod, jak nastavit cíle a elektronické obchodování v Google Analytics

## 1.krok: Profil webových stránek – Správce

V přehledu účtu, u nějž chcete stanovit cíle, klikněte na tlačítko **Správce** vpravo nahoře. Dostanete se tak na stránky Nastavení profilu.

|    | Správce     | Nápověda 🗗   |
|----|-------------|--------------|
| 17 | . 8. 2012-1 | 6. 9. 2012 💌 |
|    |             |              |

## 2. krok: Nastavení profilu – Cíle – Přidat cíl

Na této stránce máte možnost upravit Váš profil. Pod položkou Cíle klikněte na +Cíl.

| Aktiva    | Cíle      | Uživatelé       | Filtry      | Nastavení profilu     |
|-----------|-----------|-----------------|-------------|-----------------------|
| Nakonfig  | jurujte c | íle, které budo | ou viditeli | né v tomto profilu. 🥐 |
| Cíle (sao | la 1)     |                 |             |                       |
| + Cíl (   | Zbývají   | cí cíle 5)      |             |                       |
|           |           |                 |             |                       |
| Cíle (sao | la 2)     |                 |             |                       |
| + Cíl (   | Zbývají   | cí cíle 5)      |             |                       |
|           |           |                 |             |                       |
| Cíle (sac | la 3)     |                 |             |                       |
| + Cíl (   | Zbývají   | cí cíle 5)      |             |                       |
|           |           |                 |             |                       |
| Cíle (sac | la 4)     |                 |             |                       |
| + Cíl (   | Zbývají   | cí cíle 5)      |             |                       |

### 3. krok: Nastavení cíle

V tomto kroku již nastavujete konkrétní cíle. My zde uvádíme ukázkový návod, jak **nastavit cíl Dokončení objednávky.** 

Název cíle – Dokončená objednávka

Aktivní cíl

Typ cíle: Cíl adresy URL

Podrobnosti cíle

A-WebSys, spol. s r.o. Kounicova 966 / 67a 602 00 Brno IČO: 26910560 DIČ: CZ26910560 Spol. zapsaná v OR Krajským soudem v Brně, oddíl C, vložka 44344 Tel./Fax: +420 541 144 609 E-mail: info@proeshop.cz Web: http://www.proeshop.cz

**AdvancedSolutions** 

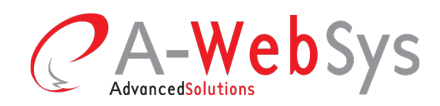

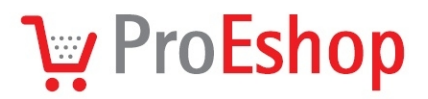

Cílová adresa URL: /cs/message/type/orderSuccess

Typ shody: Hlavní shoda

Hodnota cíle: (jaká je průměrná cena Vašeho zboží...)

Cesta k cíli: (Jakou cestu chcete sledovat) – zatrhněte Použít cestu

#### Adresa URL

| Krok 1: | /cs                  | název Příchod do obchodu         |
|---------|----------------------|----------------------------------|
| Krok 2: | /cs/zbozi/*          | název Zboží                      |
| Krok 3: | /cs/kosik            | název Nákupní košík              |
| Krok 4: | /cs/objednavka/step1 | název Zákazník                   |
| Krok 5: | /cs/objednavka/step2 | název Platba a doprava           |
| Krok 6: | /cs/objednavka/step3 | název Dodací a fakturační adresa |
| Krok 7: | /cs/objednavka/step4 | název Potvrzení objednávky       |

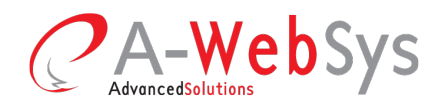

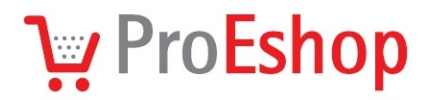

| Aktiva | Cíle | Uživatelé | Filtry | Nastavení profilu |
|--------|------|-----------|--------|-------------------|
|--------|------|-----------|--------|-------------------|

Cíle >

## Goals (set 1): Goal 1

| 000000000000000000000000000000000000000 |
|-----------------------------------------|
|-----------------------------------------|

| Název cíle | Dokončená objednávka                                                                                        |
|------------|----------------------------------------------------------------------------------------------------|
|            | 💿 Aktivní 🔘 Neaktivní                                                                                       |
| Typ cíle   | <ul> <li>Cíl adresy URL</li> <li>Doba trvání návštěvy</li> <li>Stránka/návštěva</li> <li>Událost</li> </ul> |

#### Podrobnosti cíle

| Cílová adresa URL               | age/type/orderSuccess                                                               |
|---------------------------------|-------------------------------------------------------------------------------------|
|                                 | např. pro cílovou stránku http://www.mysite.com/thankyou.html zadejte řetězec /thar |
| Typ shody                       | Hlavní shoda 🐱                                                                      |
| Rozlišovat malá a velká písmena |                                                                                     |
|                                 | Velká písmena v adresách URL zadaných výše se musí přesně shodovat s velkými p      |
| Hodnota cíle volitelné          | 100                                                                                 |

#### Cesta k cíli

Cesta je sled stránek, které vedou k cíli. Může například zahrnovat jednotlivé kroky procesu nákupu, který vede na :

Použít cestu 🛛 🗹

Cesty, které jste zde určili, platí pouze pro přehled Vizualizace cesty. Poznámka: Ac

|              | Adresa URL (např. /step1.html) | Název                    |        |                   |
|--------------|--------------------------------|--------------------------|--------|-------------------|
| Krok 1       | lcs                            | Příchod do obchodu       | Smazat | 🔲 Požadovaný krok |
| Krok 2       | /cs/zbozi/*                    | Zboží                    | Smazat |                   |
| Krok 3       | /cs/kosik                      | Nákupní košík            | Smazat |                   |
| Krok 4       | /cs/objednavka/step1           | Zákazník                 | Smazat |                   |
| Krok 5       | /cs/objednavka/step2           | Platba a doprava         | Smazat |                   |
| Krok 6       | /cs/objednavka/step3           | Dodací a fakturační adri | Smazat |                   |
| Krok 7       | /cs/objednavka/step4           | Potvrzení objednávky     | Smazat |                   |
| + Krok na ce | estě k cíli                    |                          |        |                   |

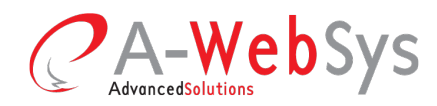

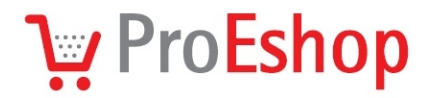

## 4. krok: Nastavení elektronického obchodu

Pokud s Google Analytics propojujete eshop, je dobré nechat si měřit v Google Analytics konverze (tj. poměr mezi návštěvníky a objednávkami), na jejichž základě můžete například stanovit marketingovou strategii eshopu. Elektronické obchodování nastavíte v profilu (Správce) v záložce Nastavení profilu – **Sledování elektronického obchodu – Ano, web elektronického obchodu**.

| ktiva Cíle Uživatelé Filtry Nastavení      | profilu                                                    |
|--------------------------------------------|------------------------------------------------------------|
| Upravit údaje o profilu                    |                                                            |
| Obecné informace                           |                                                            |
| Název profilu                              | test.proeshop.cz                                           |
| Číslo profilu                              | 34504513                                                   |
| Adresa URL webových stránek                | http://                                                    |
|                                            | Příklad: http://www.mywebsite.com                          |
| Země nebo území časového pásma             | Česká republika 🛛 😽 (GMT+01:00) Středoevropský čas – Praha |
| Výchozí stránka volitelné ?                |                                                            |
|                                            | Příklad: index.html                                        |
| Vyloučit parametry v adrese URL volitelné  |                                                            |
|                                            |                                                            |
|                                            |                                                            |
|                                            | Příklad: sid, sessionId, vid atd                           |
| Měna se zobrazuje jako                     | česká koruna (CZK Kč) 🛛 💌                                  |
| Nastavení elektronického obchodu           |                                                            |
| Sledování elektronického obchodu volitelné | Ano, web elektronického obchodu 🛛 💌                        |
| Nastavení služby Site Search               |                                                            |
| Sledování služby Site Search volitelné ?   | Nesledovat službu Site Search                              |
|                                            | ◯ Sledovat službu Site Search                              |
|                                            | - YA THU XH                                                |
|                                            | Pouzit                                                     |

## 5. krok: Sledování dosažení cíle a elektronického obchodování

Pokud jste si cíle úspěšně nastavili, můžete po nějaké době (až se nasbírají data) začít výsledky měření analyzovat. To provedete v daném účtu vybráním položky **Konverze** v levém menu. Zde naleznete možnosti **Cíle**, **Elektronický obchod** a **Cesty s více kanály**. V **Cílech** mimo jiné uvidíte, jak se vám daří splnit nastavené cíle a jaká jsou slabá místa cesty k cíli (např. v jaké fázi zákazníci odcházejí z objednávkového procesu). V **Elektronickém obchodu** můžete např.

A-WebSys, spol. s r.o. Kounicova 966 / 67a 602 00 Brno IČO: 26910560 DIČ: CZ26910560 Spol. zapsaná v OR Krajským soudem v Brně, oddíl C, vložka 44344 Tel./Fax: +420 541 144 609 E-mail: info@proeshop.cz Web: http://www.proeshop.cz

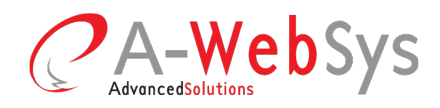

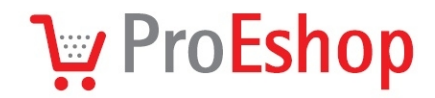

sledovat konverzní poměr eshopu, jaké jsou tržby či jaká je průměrná hodnota jedné objednávky.

| ٩                     |
|-----------------------|
| 🚢 Cílové publikum     |
| Přehled               |
| Demografické údaje    |
| ▶ Chování             |
| ▶ Technologie         |
| * Mobil               |
| ▶ Vlastní             |
| Tok návštěvníků       |
| (S) Inzerce           |
| 챀 Zdroje návštěvnosti |
| T Obsah               |
| Konverze              |
| ▶ Cíle                |
| Elektronický obchod   |
| ▶ Cesty s více kanály |
|                       |

A-WebSys, spol. s r.o. Kounicova 966 / 67a 602 00 Brno IČO: 26910560 DIČ: CZ26910560 Spol. zapsaná v OR Krajským soudem v Brně, oddíl C, vložka 44344 Tel./Fax: +420 541 144 609 E-mail: info@proeshop.cz Web: http://www.proeshop.cz

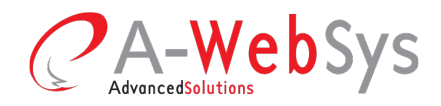

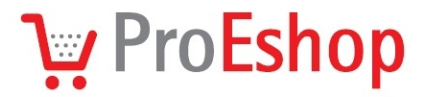

## 6. krok: Vizualizace jako trychtýř

Cestu k cíli si můžete zobrazit i jako trychtýř. (Cíle – Vizualizace cesty).

Vycene cit [ Cil 1: Dokončená objednávka 3] Dokončená objednávka

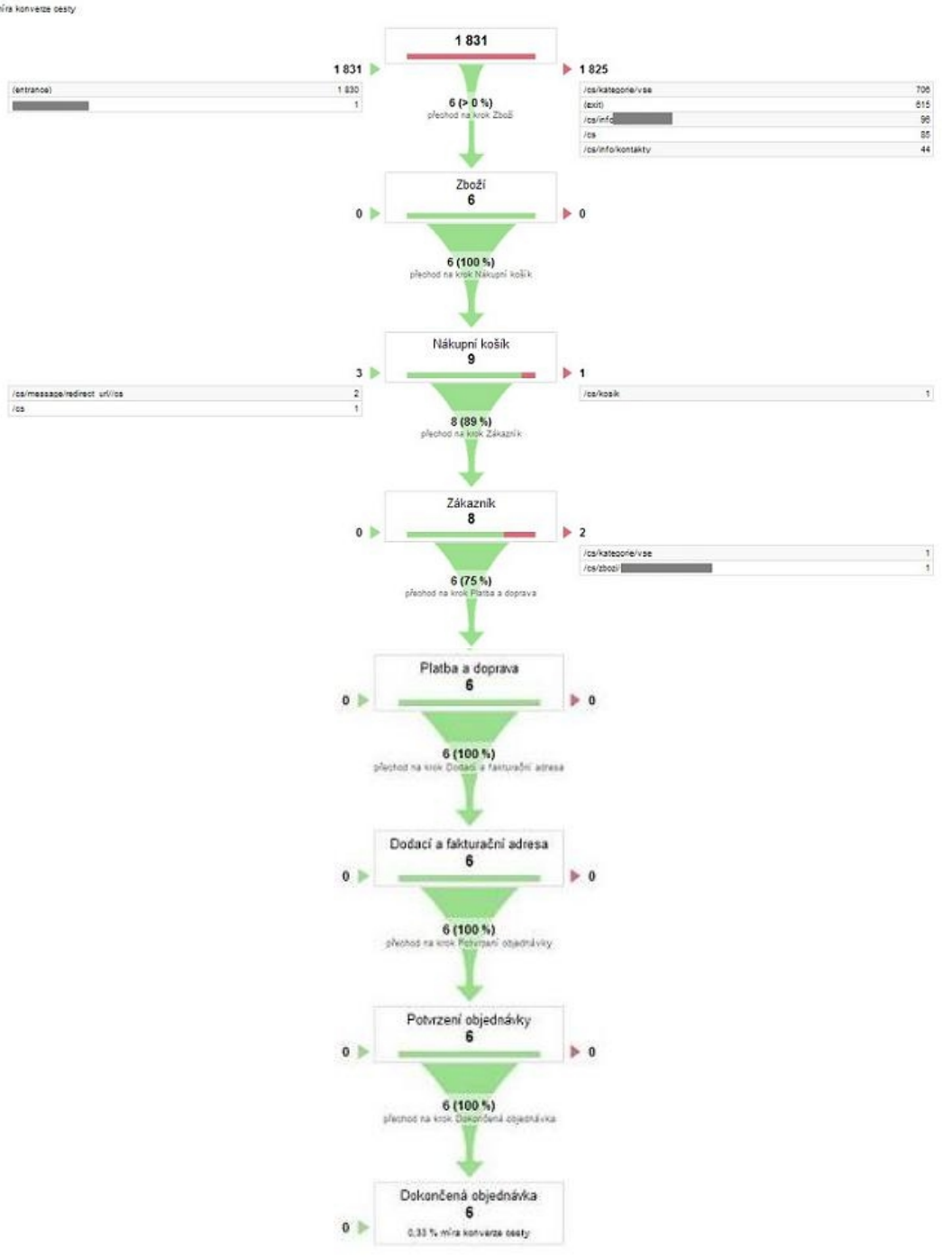

A-WebSys, spol. s r.o. Kounicova 966 / 67a 602 00 Brno IČO: 26910560 DIČ: CZ26910560 Spol. zapsaná v OR Krajským soudem v Brně, oddíl C, vložka 44344 Tel./Fax: +420 541 144 609 E-mail: info@proeshop.cz Web: http://www.proeshop.cz

**Advanced**Solutions